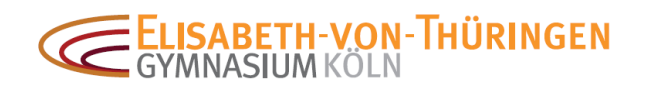

## ANLEITUNG: ANMELDUNG BEI MICROSOFT TEAMS

→ Teams downloaden, starten und "erste Schritte" auswählen.

Falls Sie Teams bereits nutzen und mit einem anderen Account angemeldet sind, wählen Sie die entsprechende Option "Verwenden Sie ein anderes Konto [...]" oder "Mit einem anderen Konto anmelden".

**Achtung**: Bei manchen Geräten, auf denen man bereits mit einem Teams-Account eingeloggt ist, kann es zu Problemen kommen, wenn man sich mit einem zweiten Account (von der Schule) anmelden möchte. In manchen Fällen lässt sich dieses Problem nur lösen, wenn man die Teams-App deinstalliert und wieder neu installiert.

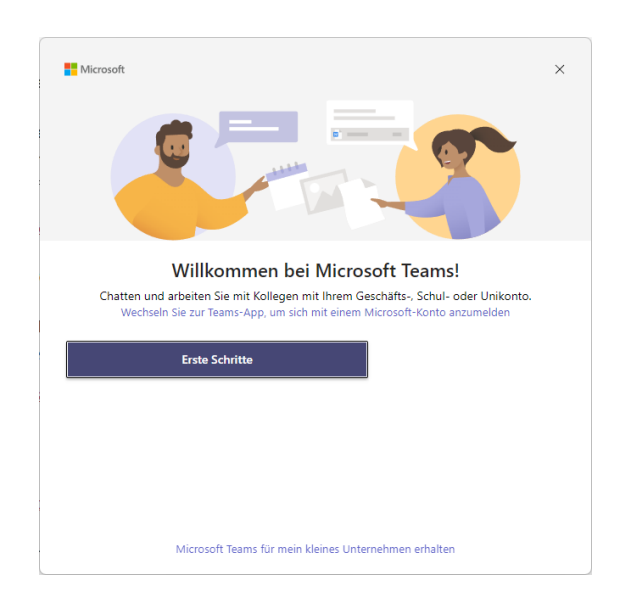

Tragen Sie in die Anmeldemaske Ihre Mailadresse ein.
 Beispiel: Anmeldemaske f
ür Sch
ülerin mit Benutzername tina.m3 und Mailadresse tina.m3@evt.schule.koeln

| 🕽 Bei Microsoft | Teams anmelden           | ×      |
|-----------------|--------------------------|--------|
|                 |                          |        |
|                 |                          |        |
|                 |                          |        |
|                 |                          |        |
|                 | Microsoft                |        |
|                 |                          |        |
|                 | Anmelden                 |        |
|                 | tina m3@evt schule koeln |        |
|                 |                          |        |
|                 |                          |        |
|                 | _                        |        |
|                 | N N                      | /eiter |
|                 |                          |        |
|                 |                          |        |
|                 |                          |        |
|                 |                          |        |
|                 |                          |        |

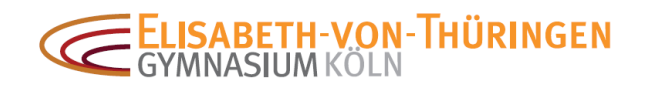

→ Es erscheint die UCS-Eingabemaske f
ür das Anmelden bei schule.koeln. Geben Sie den Benutzernamen und das (eigene) Passwort ein.
 Beispiel: UCS-Maske f
ür Sch
ülerin mit Benutzername tina.m3

Anmelden bei schule.koeln